## საჯარო სკოლის დირექტორობის მსურველთა სერტიფიცირება ელექტრონული რეგისტრაცია

- ელექტრონული რეგისტრაციის გვერდზე შესასვლელად აკრიფეთ მისამართი <u>https://directors.mes.gov.ge/</u> ან ისარგებლეთ საქართველოს განათლების, მეცნიერების, კულტურისა და სპორტის სამინისტროს ვებგვერდზე არსებული ბმულით.
- რეგისტრაციისათვის ეკრანზე არსებული ღილაკებიდან აირჩიეთ ღილაკი "რეგისტრაცია", როგორც ეს ქვემოთ მოცემულ სურათზე არის ნაჩვენები.

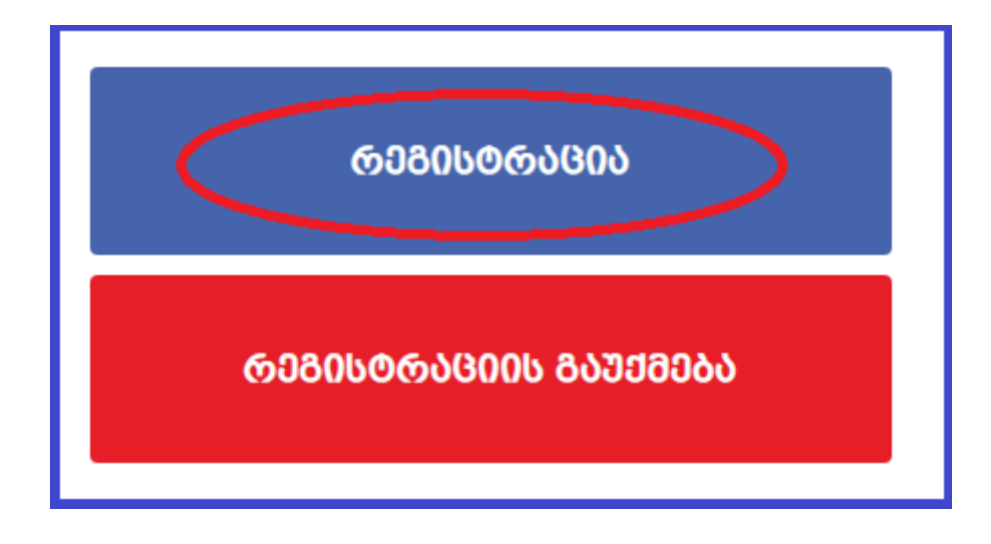

**გაითვალისწინეთ:** რეგისტრაციისათვის აუცილებელია, რომ გადახდილი გქონდეთ კონკურსში მონაწილეობის საფასური, რომელიც შეადგენს 35 ლარს. გადახდა შესაძლებელია ლიბერთი ბანკის ნებისმიერ ფილიალში ქვემოთ მოცემული რეკვიზიტების შესაბამისად.

<mark>შენიშვნა:</mark> გთხოვთ, ნუ ისარგებლებთ მობაილ ბანკისა ან ინტერნეტ ბანკის მომსახურებით და რეგისტრაციის თანხა გადაიხადოთ ლიბერთი ბანკის ნებისმიერ ფილიალში ოპერატორის დახმარებით.

ვარსკვლავით (\*) მონიშნული ყველა ველის შევსება აუცილებელია.

## რეკვიზიტები

სსიპ განათლების მართვის საინფორმაციო სისტემა (ს/კ 205300048) მიმღების ბანკი: სახელმწიფო ხაზინა მიმღების დასახელება: ხაზინის ერთიანი ანგარიში ბანკის კოდი: TRESGE22 მიმრების ანგარიში/სახაზინო კოდი: 707677117

შენიშვნა: გადახდის დროს აუცილებლად მიუთითეთ კონკურსანტის გვარი, სახელი პირადი ნომერი.

 შესაბამის ველებში მიუთითეთ თქვენი სახელი, გვარი, პირადი ნომერი, გაეცანით პირობებს, მონიშნეთ პუნქტი "გავეცანი და ვეთანხმები" და დააჭირეთ ღილაკს "გაგრძელება", როგორც ეს ქვემოთ მოცემულ სურათზეა ნაჩვენები.

| LADAGEOR<br>BADDON<br>BADDON<br>BADDON<br>BADDON                                                                                                    | THE ADDRESSING                                                                                                    |
|----------------------------------------------------------------------------------------------------|----------------------------------------------------------------------------------------------------|
|                                                                                                    |                                                                                                    |
| მოთხოვნა რეგისტრაციაზე                                                                                                    |                                                                                                    |
| 🗹 ქართული კლავიატურის ჩართვა/გამორთვა                                                                                                    |                                                                                                    |
| სახელი *                                                                                                    | გვარი *                                                                                                    |
| პირადი № (11 წიშნა) *                                                                                                    |                                                                                                    |
| თქვენ მიერ დირექტორობის მსურველთა სარეგისტრაციო ვებ-გვერდზე<br>მონაცემთა დაცვის შესახებ", საქართველოს კანოხის თანახმად, შეიცაც პ<br>პერსონ და ლამები დამუშავდება კანოხმდებლობით გათვალისწ<br>მ გა <b>ცევანი და ვეთანხმები</b> | (directors.mes.gov.ge) განთავსებული ინფორმაცია "პერსონალურ<br>ცრსონალურ მონაცემებს. კთხოვთ, გაითვალისწინოთ, რომ თქვენი<br>ინებულ მოთხოვნათა შესაბამისად.<br>გაგრძელება >> |

4. რეგისტრაციის გაგარძელების შემდგომ გამოვა ფანჯარა, სადაც უნდა მიუთითოთ თქვენი მობილური ტელეფონის ნომერი, ელექტრონული ფოსტა, ფაქტობრივი მისამართი, რეგიონი და რაიონი, სადაც გსურთ გამოცდის ჩაბარება, რეკომენდატორი და სამოტივაციო წერილი. ამასთან, აუცილებლად უნდა ატვირთოთ უმაღლესი განათლების დამადასტურებელი დოკუმენტი და სავალდებულო სამუშაო გამოცდილების დამადასტურებელი დოკუმენტი, როგორც ეს ქვემოთ მოცემულ სურათებზეა ნაჩვენები.

| მოთხოვნა რეგთხტრაციამე                                                |
|-----------------------------------------------------------------------|
| 🗹 ქართული კლავიატურის ჩართვა/გამორთვა                                 |
|                                                                       |
| ლკუძებე•<br>ემაღლასი განათლების დანადასტურებელი<br>                   |
| Choose File No file chosen                                            |
| საცალდებულო საშუშაო გამოედილების                                      |
| Choose File No file chosen                                            |
| deranký. Britoegilo                                                   |
|                                                                       |
| დაქტობრივი მისამართი (ქალაქი/რაიოში, მისამართი)                       |
|                                                                       |
|                                                                       |
| რეგიონი, სადაე გსურთ ვამოედის ჩანარენა 'რაიონი, ჩადაე გსურთ მუშსობა ' |
| Nicthing selected                                                     |
|                                                                       |
| რეკომენდატორები                                                       |
| სახელი, გვართ ტელეფონის N ელ-ფოსტა სამუშაო ადგილი პოზიცია             |
|                                                                       |
| სამიტივაციო წერილი                                                    |
|                                                                       |
|                                                                       |
| რეკომენდატორის დამატება / რედაქტირება 🛛 🕹                             |
|                                                                       |
| lubama antita*                                                        |
| 0000 (Circh, 500 mm)                                                  |
| AcompanyBob N*                                                        |
|                                                                       |
| ელ-ფოსტა                                                              |
|                                                                       |
| სამუშაო ადგილი <sup>*</sup>                                           |
|                                                                       |
| პოზიცია*                                                              |
|                                                                       |
|                                                                       |
|                                                                       |
|                                                                       |

## გაითვალისწინეთ:

- თქვენ მიერ გამოცდის ჩაბარების ადგილად არჩეულ რეგიონსა და/ან რაიონში შესაბამისი საგამოცდო ცენტრის გახსნა დამოკიდებულია დირექტორობის მსურველთა რაოდენობაზე;
- დააკვირდით, რომ სწორად შეიყვანოთ თქვენი ელექტრონული ფოსტა
  და მობილური ტელეფონის ნომერი, ვინაიდან თქვენს ელექტრონულ
  ფოსტასა და მობილურ ტელეფონის ნომერზე გამოიგზავნება დასტური
  განაცხადის მიღებაზე და უნიკალური კოდი;
- თითოეული ასატვირთი ფაილის მაქსიმალური ზომა არ უნდა აღემატებოდეს 5 MB-ს.
- ასატვირთი ფაილის გაფართოება უნდა შეესაბამებოდეს ჩამოთვლილთაგან ერთ-ერთს: doc, docx, xls, xlsx, pdf, png, jpg, jpeg.

შენიშვნა: აუცილებელია, რომ განაცხადზე ატვირთოთ უმაღლესი განათლების დამადასტურებელი დოკუმენტი და მუშაობის არანაკლებ 3 წლის სტაჟის დამადასტურებელი დოკუმენტი. ატვირთული დოკუმენტაციის ვალიდურობასა და სისწორეზე პასუხისმგებელია პირი, რომელიც უშუალოდ ახდენს აპლიკანტის რეგისტრაციას.

 იმ შემთხვევაში, თუ გსურთ რეკომენდატორის დამატება, შეცვლა ან არასწორად მიუთითეთ ინფორმაცია, დააჭირეთ შესაბამის ღილაკებს, როგორც ეს ქვემოთ მოცემულ სურათზეა ნაჩვენები.

| რეკომეწდატ       | ორები          |                     |                                                 | + რეკომენდატორ         | ის დამატემა |
|------------------|----------------|---------------------|-------------------------------------------------|------------------------|-------------|
| სახელი,<br>გვარი | ტელეფონის<br>N | ელ-ფოსტა            | სამუშაო ადგილი                                  | პოზიცია                |             |
| წინო             | თუთბერიბე      | ntutberidze@emis.ge | სსიპ განათლების მართვის საინფორმაციო<br>სისტემა | მთავარი<br>სპეციალისტი |             |

 მას შემდეგ, რაც დარწმუნდებით, რომ შევსებული ინფორმაცია სწორია და შეავსებთ სამოტივაციო წერილს, დააჭირეთ ღილაკს "დასრულება", როგორც ეს ქვემოთ მოცემულ სურათზეა ნაჩვენები.

| Choose File No file cho | osen                           |          |                               |                           |
|-------------------------|--------------------------------|----------|-------------------------------|---------------------------|
| ელ-ფოსტა *              |                                |          | მობილური "                    |                           |
|                         |                                |          |                               |                           |
|                         |                                |          |                               |                           |
| ფაქტობრივი მისამართი    | • (ქალაქი/რაიონი, მისამართი) * |          |                               |                           |
|                         |                                |          |                               |                           |
| რეგიონი, ხადაც გხურთ    | გამოცდის ჩაბარება *            |          | რაიონი, სადაც უსურთ მუშაობა * |                           |
|                         |                                |          | Nothing selected              | Ĭ                         |
|                         |                                |          |                               |                           |
| რეკომენდატორებ          | 0                              |          |                               | + რეკომენდატორის დამატება |
| სახელი, გვარი           | ტელეფონის N                    | ელ-ფოსტა | სამუშაო ადგილი                | პოზიცია                   |
|                         |                                |          |                               |                           |
| აამოტივაციო წერილი      | )                              |          |                               |                           |
| <u> </u>                |                                |          |                               |                           |
|                         |                                |          |                               |                           |
|                         |                                |          |                               |                           |
|                         |                                |          |                               |                           |
|                         |                                |          |                               |                           |
| L                       |                                |          |                               | le                        |
|                         |                                |          |                               |                           |
| «« უკან                 |                                |          |                               | დახრულება >>              |
|                         |                                |          |                               |                           |
|                         |                                |          |                               |                           |
|                         |                                |          |                               |                           |

7. ღილაკზე "დასრულება" დაჭერისთანავე, წარმატებით მიიღება თქვენი მოთხოვნა რეგისტრაციაზე და გამოვა შესაბამისი ფანჯარა, როგორც ეს ქვემოთ მოცემულ სურათზეა მითითებული. აღნიშნული ინფორმაცია გადმოიგზავნება განაცხადში თქვენ მიერ მითითებულ ელექტრონულ ფოსტაზეც. რაც შეეხება უნიკალურ კოდს, აღნიშნული გადმოიგზავნება განაცხადში თქვენ მიერ მითითებულ მობილური ტელეფონის ნომერზეც.

|                                                                  | 583823                           |         |  |
|------------------------------------------------------------------|----------------------------------|---------|--|
| სახელი                                                           |                                  |         |  |
| გვარი                                                            |                                  |         |  |
| პირადი № (11 წიშნა)                                              |                                  |         |  |
| ფაქტობრივი მისამართი (ქალაქი/<br>რაიონი, მისამართი)              | მისმაარათი                       |         |  |
| მობილური                                                         |                                  |         |  |
| ელ-ფოსტა                                                         |                                  |         |  |
| რეგიონი                                                          | კახეთი                           |         |  |
| უმაღლესი განათლების<br>დამადასტურებელი დოკუმენტი                 | 41 ფაილის ნახვა, #2 ფაილის ნახვა |         |  |
| სავალდებულო სამუშაო<br>გამოცდილების დამადასტურებელი<br>დოკუმენტი | 1 ფაილის ნახვა, #2 ფაილის ნახვა  |         |  |
| რეკომენდატორები                                                  |                                  |         |  |
| სახელი, ტელეფონის ელ-ფ<br>გვარი N                                | ოსტა სამუშაო ადგილი              | პოზიცია |  |
|                                                                  |                                  | . 🖌 🗎   |  |
|                                                                  |                                  |         |  |
|                                                                  |                                  |         |  |
| სამოტივაციო წერილი                                               |                                  |         |  |

8. რეგისტრაციის თაობაზე თქვენი მოთხოვნა დადასტურდება არაუგვიანეს განაცხადის დარეგისტრირებიდან მე-5 სამუშაო დღისა, მას შემდეგ, რაც გადამოწმდება ატვირთული ფაილები. აღნიშნულის შესახებ ინფორმაციას მიიღებთ განაცხადში თქვენ მიერ მითითებულ მობილური ტელეფონის ნომერსა და ელექტრონულ ფოსტაზე.

**გაითვალისწინეთ:** გადამოწმებას არ ექვემდებარება ატვირთული ფაილის შინაარსი, მოთხოვნებთან შესაბამისობა და ვალიდურობა, აღნიშნულ ინფორმაციაზე პასუხისმგებელია დირექტორობის მსურველი.

## გისურვებთ წარმატებებს!!!